1) Begin at Advisee Student Center and click on Advisor Request in the drop down menu.

| nley Garcia                                                        |                                                             |                                                                                                    |                                                                                                    |                                                                        |
|--------------------------------------------------------------------|-------------------------------------------------------------|----------------------------------------------------------------------------------------------------|----------------------------------------------------------------------------------------------------|------------------------------------------------------------------------|
| Advisor Center                                                     |                                                             | Searc                                                                                                    | h                                                                                                    |                                                                        |
| my advisees student center                                         |                                                             | transfer credit                                                                                                    | academics                                                                                                    |                                                                        |
| visee Student Ce                                                   | nter                                                        |                                                                                                    |                                                                                                    |                                                                        |
| ping Cart                                                          | This Week's Schedule                                        |                                                                                                    |                                                                                                    |                                                                        |
| lule Planner                                                       | This                                                        | Week's Schedule                                                                                                    |                                                                                                    |                                                                        |
| dule Planner                                                       | This                                                        | Week's Schedule<br>Class                                                                                                    | Schedule                                                                                                    | 🔻 To Do List                                                           |
| dule Planner<br>isor Request - >>>>>>>>>>>>>>>>>>>>>>>>>>>>>>>>>>> | This                                                        | Week's Schedule<br>Class<br>COMM 443-01<br>LEC (1637)                                                                                                    | Schedule<br>TuTh 12:00PM -<br>1:15PM<br>Bell Tower 1422                                                                                 | To Do List<br>No To Do's.                                              |
| visor Request 🔹 🔊                                                  | This                                                        | Week's Schedule<br>Class<br>COMM 443-01<br>LEC (1637)<br>ESRM 340-01                                                                                                  | Schedule       TuTh 12:00PM -       1:15PM       Bell Tower 1422       TuTh 3:00PM -                                                    | To Do List<br>No To Do's.<br>Enrollment Dates                          |
| edule Planner<br>visor Request 🔹 🚿                                 | This<br>Fo                                                  | Week's Schedule<br>Class<br>COMM 443-01<br>LEC (1637)<br>ESRM 340-01<br>LEC (2831)                                                                                    | Schedule       TuTh 12:00PM -       1:15PM       Bell Tower 1422       TuTh 3:00PM -       4:15PM       Del Norte 3540                  | To Do List<br>No To Do's.<br>EnrolIment Dates<br>Open EnrolIment Dates |
| edule Planner<br>visor Request 🛛 👻                                 | This<br>Fo                                                  | Week's Schedule<br>Class<br>COMM 443-01<br>LEC (1637)<br>ESRM 340-01<br>LEC (2831)<br>LS 497-01<br>IND (2903)                                                         | Schedule   TuTh 12:00PM -   1:15PM   Bell Tower 1422   TuTh 3:00PM -   4:15PM   Del Norte 3540   By Arrangement                         | To Do List<br>No To Do's.<br>Enrollment Dates<br>Open Enrollment Dates |
| edule Planner<br>Ivisor Request 🛛 👻 🛞                              | This<br>E<br>E<br>E<br>E<br>E<br>E<br>E<br>E<br>E<br>E<br>E | Week's Schedule       Class       COMM 443-01       LEC (1637)       ESRM 340-01       LEC (2831)       LS 497-01       IND (2903)       POLS 320-01       LEC (2276) | ScheduleTuTh 12:00PM -<br>1:15PMBell Tower 1422TuTh 3:00PM -<br>4:15PMDel Norte 3540By ArrangementMoWe 1:30PM -<br>2:45PMDEL NORTE 1530 | To Do List<br>No To Do's.<br>Enrollment Dates<br>Open Enrollment Dates |

| Contact Information           |                       |
|-------------------------------|-----------------------|
| Permanent Address<br>Withheld | Mailing Address       |
| Main Phone Number<br>Withheld | Dolphin Email Address |

## 2) Click on *Create a New Request*.

a. Note: If any previous advisor requests have been submitted for this student, they will also show on the screen below.

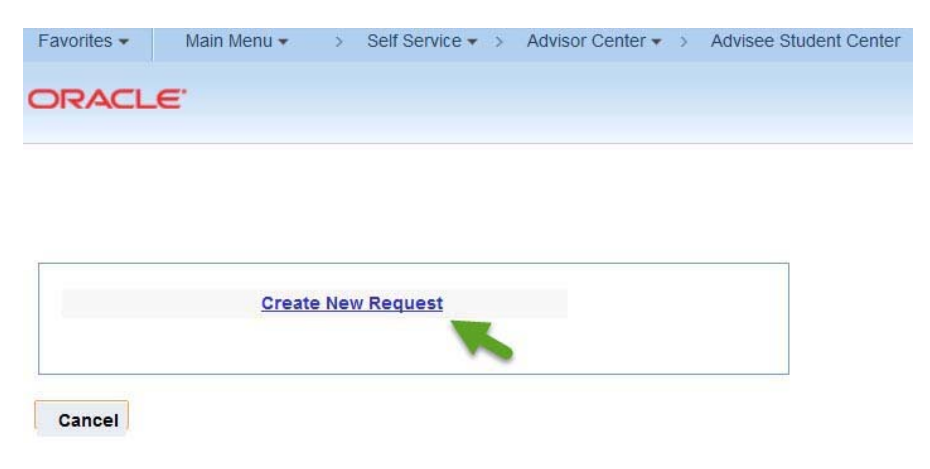

3) From the drop down menu, select either CARR Discrepancy Resolution or TC Discrepancy Resolution as the request type.

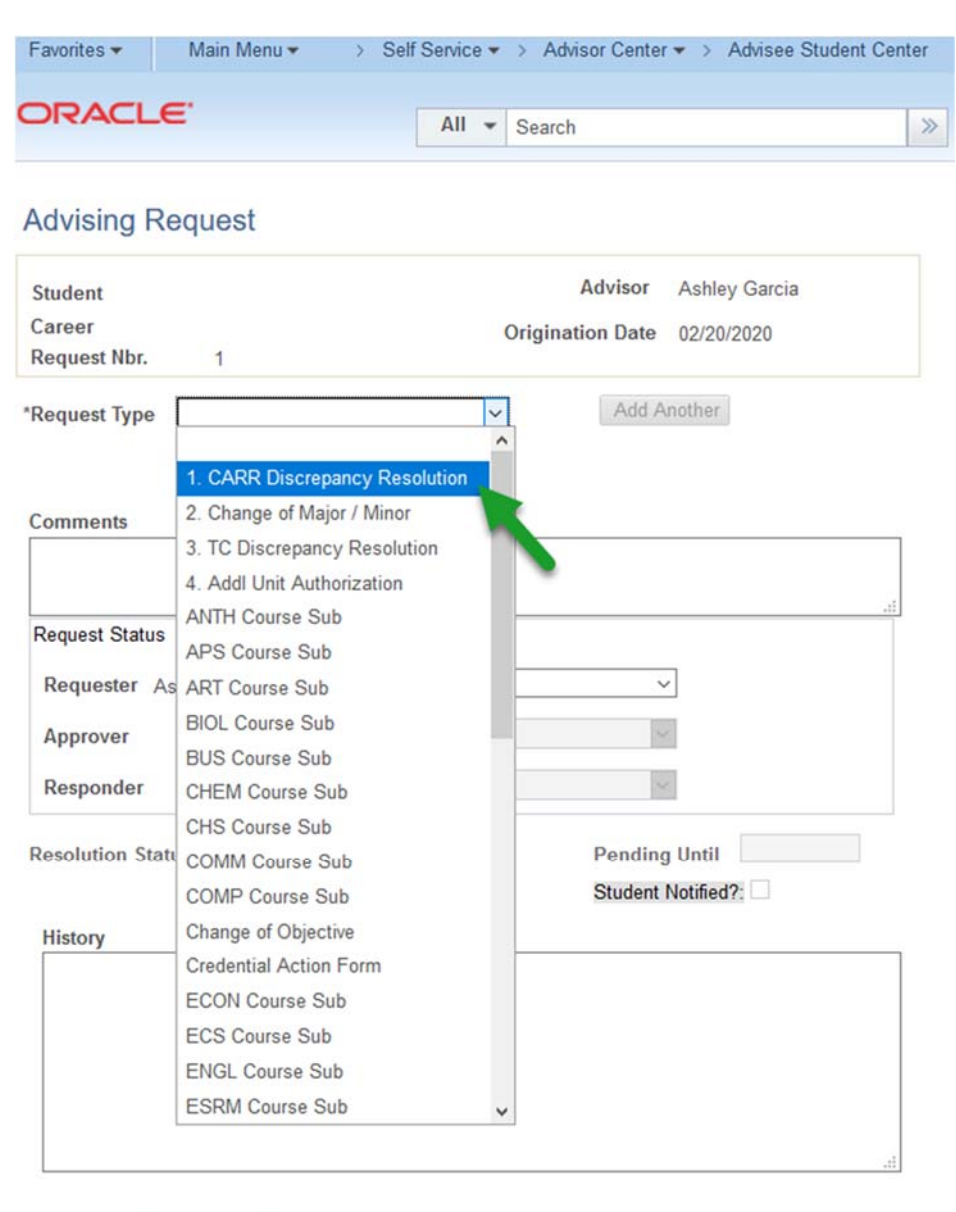

OK Cancel Apply

4) Complete the required fields. In the comments box, please be clear regarding what action should be taken in the CARR (for CARR Discrepancy Resolution) or on the student's Transfer Credit Report (for TC Discrepancy Resolution). Be sure to select *Submit* in the drop down menu in the "Request Status" box. Finally, click *Apply* and then *OK*.

| Advising R    | equest                         |                  |               |
|---------------|--------------------------------|------------------|---------------|
| Student       |                                | Advisor          | Ashley Garcia |
| Career        |                                | Origination Date | 02/20/2020    |
| Request Nbr.  | 1                              | 3                |               |
| *Request Type | 1. CARR Discrepancy Resolution | ✓ Add A          | nother        |

Please indicate which area of the student's CI Academic Requirement Report (CARR) has the discrepancy. If necessary, explain the discrepancy in detail in the space provided below. Leave fields that are not applicable blank.

\*Reminder: Be sure to choose "SUBMIT" from the drop down menu in the Request Status Box, and then click "OK" at the bottom to finalize this process.

| GE Cert/Am I  | nst:          |              |        |       |      |
|---------------|---------------|--------------|--------|-------|------|
| Graduation R  | eq:           |              |        |       |      |
| Sub/ Waivers  |               |              |        |       |      |
| Directives:   | Area 8        | E            |        |       |      |
| Other:        |               |              |        |       |      |
| Comments      |               |              |        |       |      |
| Please direct | PSY 100 to Ar | ea E from Ar | rea D  |       |      |
|               |               |              | _      |       |      |
| Request Statu | s             |              |        |       |      |
| Requester     | Ashlev Garcia |              | Submit | <br>~ |      |
|               | tomey ourora  |              | L      |       |      |
| History       |               |              |        | <br>  | <br> |
|               |               |              |        |       |      |
|               |               |              |        |       |      |
|               |               |              |        |       |      |
|               |               |              |        |       |      |
|               |               |              |        |       |      |
|               |               |              |        |       |      |
| ОК            | Cancel        | Apply 1      |        |       |      |